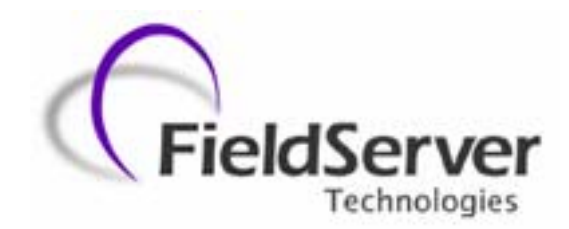

A Sierra Monitor Company

# Driver Manual (Supplement to the FieldServer Instruction Manual)

# FS-8700-36 Weigh-Tronix

# **APPLICABILITY & EFFECTIVITY**

Effective for all systems manufactured after May 1, 2001

Instruction Manual Part Number FS-8700-36 Version: N/A 2/18/2004

# **Table of Contents**

| 1. WEIGH-TRONIX DESCRIPTION             | .1  |
|-----------------------------------------|-----|
| 1.1 Hardware/Software                   | . 1 |
| 2. FIELDSERVER AS A WEIGH-TRONIX CLIENT | .2  |
| 2.1 HARDWARE CONNECTIONS                | .2  |
| 2.1.1 Setting up the Scale              | .2  |
| 2.1.2 Configuration File Structure      | . 3 |
| 2.1.2.1 Data Arrays                     | .3  |
| 2.1.2.2 Client Side Nodes               | .4  |
| 2.1.2.3 Client Side Map Descriptors     | .5  |

## 1. Weigh-Tronix Description

The Weigh-Tronix driver allows the FieldServer to transfer data to and from devices over either RS-232 or RS-485 using Weigh-Tronix protocol. The FieldServer emulates a Client only.

The information that follows describes how to expand upon the factory defaults provided in the configuration files included with the FieldServer.

| Devices Supported            |        |       |  |
|------------------------------|--------|-------|--|
| Manuf                        | Model  | Notes |  |
| Weigh-Tronix                 | WI 125 |       |  |
| Weigh-Tronix                 | WI 127 |       |  |
| Weigh-Tronix                 | WI 130 |       |  |
| *Other devices – contact FST |        |       |  |

## 1.1 Hardware/Software

## Supplied by FieldServer Technologies.

| FieldServer<br>Technologies<br>PART # | DESCRIPTION                       |
|---------------------------------------|-----------------------------------|
| FS-8915-10                            | UTP cable (7 foot) for RS-232 use |
| FS-8917-01                            | RJ45 to DB25M connector adapter   |

#### Provided by user

| PART # | DESCRIPTION                               |  |
|--------|-------------------------------------------|--|
|        | Weigh-Tronix Simposer Software            |  |
|        | Cables for PC to scale to configure scale |  |

# 2. FieldServer as a Weigh-Tronix Client

## 2.1 Hardware Connections

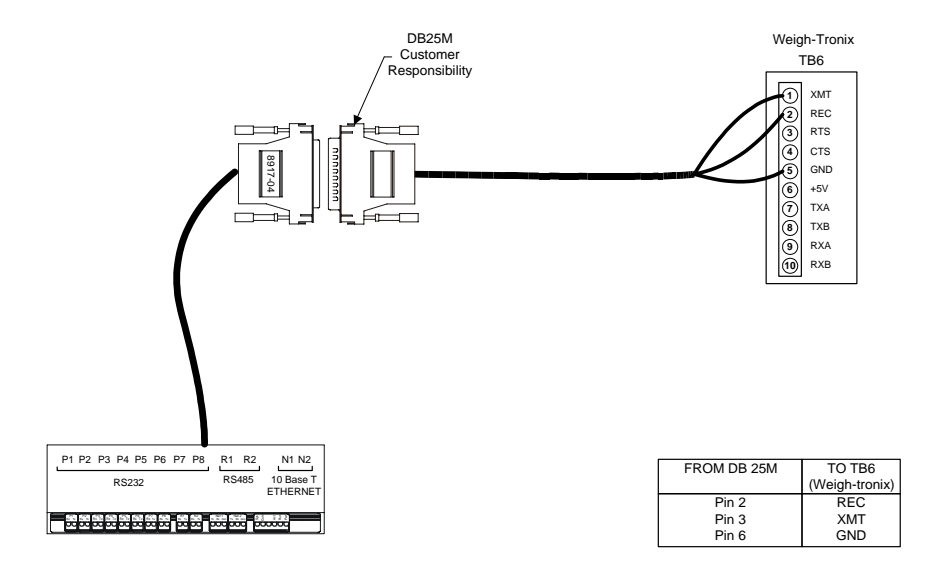

## 2.1.1 Setting up the Scale

Setting up the scale requires installing and executing Weigh-Tronix Surposer software. This has to be obtained from Weigh-Tronix and installed per their user manual.

The procedure below is just a summary of the steps required to configure the Scale and any technical support regarding the scale should be obtained from Weigh-Tronix.

- a. Install Simposer
- b. Start Weigh-Tronix Simposer
- c. Editors/Configure/Serial Ports/end of message = 05
  - Serial port = 1 Baud = 9600 Parity = none Data Bits = 8 Handshake = none Mode = basic control
- d. Connect computer to scale as instructed by Weigh-Tronix
- e. Editors/Program

Enter the following program sub com1\_message fmtprint (1) end sub getcom\$(1) end sub Close editor

f. Editors/print formats

FieldServer Technologies 1991 Tarob Court, Milpitas, California 95035 (408) 262-2299 fax: (408) 262-9042Visit our website: www.fieldserver.comE-mail: support@fieldserver.com

- G {gross} lb  $r\n$ T {tare} lb  $r\n$ N {net} lb  $r\n$ Select Print Format = 1 Select Port = 1
- f. Close editor
- g. Save configuration
- h. Download Com 1 or Com 2 Wait for double beep Wait for single beep
- i. Exit WI-130 config
- j. Attach Model FieldServer FieldServer per dwg etc.

## 2.1.2 Configuration File Structure

Note that \* indicates an optional parameter, with the bold legal value being the default.

## 2.1.2.1 Data Arrays

| Section Title     |                             |                                 |
|-------------------|-----------------------------|---------------------------------|
| Data_Arrays       |                             |                                 |
| Column Title      | Function                    | Legal Values                    |
| Data_Array_Name   | Provide name for Data Array | Up to 15 alphanumeric           |
|                   |                             | characters                      |
| Data_Format       | Provides data format        | INT16, INT32, BIT, <b>FLOAT</b> |
| Data_Array_Length | Number of Data Objects      | 1-10,000                        |

## **Example**

| // Data Arrays                            |                                              |  |
|-------------------------------------------|----------------------------------------------|--|
| Data_Arrays<br>Data_Array_Name,<br>DA_AI, | Data_Format, Data_Array_Length<br>Float, 100 |  |

FieldServer Technologies 1991 Tarob Court, Milpitas, California 95035 (408) 262-2299 fax: (408) 262-9042 Visit our website: www.fieldserver.com Page 3

Download from Www.Somanuals.com. All Manuals Search And Download.

#### Client Side Connections

| Section Title |                               |                         |
|---------------|-------------------------------|-------------------------|
| Connections   |                               |                         |
| Column Title  | Function                      | Legal Values            |
| Port          | Specify which port the device | P1-P8, R1-R2            |
|               | FieldServer                   |                         |
| Baud *        | Specify baud rate             | 300- <b>9600</b> -38400 |
| Parity *      | Specify parity                | Even, Odd, <b>None</b>  |
| Data_Bits     | Specify data bits             | 7, <b>8</b>             |
| Stop_Bits     |                               |                         |
| Handshaking   | Specify hardware              | RTS, RTS/CTS, None      |
| _             | handshaking                   |                         |
| Timeout       | Specify Timeout defaults      | Weigh-Tronix 10.05      |
|               | must not be used              |                         |

## **Example**

## 2.1.2.2 Client Side Nodes

| Section Title | ]                                         |                                     |
|---------------|-------------------------------------------|-------------------------------------|
| Nodes         |                                           |                                     |
| Column Title  | Function                                  | Legal Values                        |
| Node_Name     | Provide name for node                     | Up to 32 alphanumeric<br>characters |
| Protocol      | Specify protocol used                     | Weigh-Tronix                        |
| Timeout       | Specify Timeout defaults must not be used | Weigh-Tronix 10.05                  |
| Example       |                                           |                                     |

#### <u>Example</u>

| // Client Side Noc             | des                        |      |    |  |  |  |
|--------------------------------|----------------------------|------|----|--|--|--|
| Nodes<br>Node_Name,<br>Scale1, | Protocol,<br>Weigh-Tronix, | Port | P8 |  |  |  |

FieldServer Technologies 1991 Tarob Court, Milpitas, California 95035 (408) 262-2299 fax: (408) 262-9042Visit our website: www.fieldserver.comE-mail:support@fieldserver.com

Page 4

#### 2.1.2.3 Client Side Map Descriptors

| Section Title              |                                            |                                                         |
|----------------------------|--------------------------------------------|---------------------------------------------------------|
| Map_Descriptors            |                                            |                                                         |
| Column Title               | Function                                   | Legal Values                                            |
| Map_Descriptor_Name        | Name of this Map Descriptor                | Up to 32 alphanumeric                                   |
|                            |                                            | characters                                              |
| Data_Array_Name            | Name of Data Array where                   | One of the Data Array names                             |
|                            | data is to be stored in the<br>FieldServer | from "Data Array" section above                         |
| Data_Array_Offset          | Starting location in Data Array            | 0 to maximum specified in "Data<br>Array" section above |
| Function                   | Function of Client Map<br>Descriptor       | RDBC, WRBC, WRBX                                        |
| Node_Name                  | Name of Node to fetch data                 | One of the node names                                   |
|                            | from                                       | specified in "Client Node                               |
|                            |                                            | Descriptor" above                                       |
| Address                    | Starting address of read block             | 0                                                       |
| Length                     | Length of data array                       | 3                                                       |
| Data_Array_Low_Scal<br>e*  | Scaling zero in Data Array                 | -32767 to 32767, <b>default 0</b>                       |
| Data_Array_High_Scal<br>e* | Scaling max in Data Array                  | -32767 to 32767, <b>default 100</b>                     |
| Node_Low_Scale*            | Scaling zero in Connected Node             | -32767 to 32767, <b>default 0</b>                       |
| Node_High_Scale*           | Scaling max in Connected Node              | -32767 to 32767, default 100                            |

#### **Example**

// Client Side Map Descriptors

Map\_Descriptor Map\_Descriptor\_Name, Data\_Array\_Name, Data\_Array\_Location, Function, Node\_Name, Address, Length wtio\_MAP, DA\_AI, 0, RDBC, Scale1, 0, 3,

FieldServer Technologies 1991 Tarob Court, Milpitas, California 95035 (408) 262-2299 fax: (408) 262-9042 Visit our website: www.fieldserver.com E-mail: support@fieldserver.com

Page 5

## 3. Revision History

| Date     | Driver  | Document | Comment                |
|----------|---------|----------|------------------------|
|          | version | Revision |                        |
| 04/22/02 | 1.00d   | 1        | Revision history added |
| 2/18/04  | 1.00d   | 2        | Releasing              |
|          |         |          |                        |
|          |         |          |                        |
|          |         |          |                        |
|          |         |          |                        |
|          |         |          |                        |
|          |         |          |                        |
|          |         |          |                        |

FieldServer Technologies 1991 Tarob Court, Milpitas, California 95035 (408) 262-2299 fax: (408) 262-9042Visit our website: www.fieldserver.comE-mail: support@fieldserver.comPage 6Page 6

Download from Www.Somanuals.com. All Manuals Search And Download.

Free Manuals Download Website <u>http://myh66.com</u> <u>http://usermanuals.us</u> <u>http://www.somanuals.com</u> <u>http://www.4manuals.cc</u> <u>http://www.4manuals.cc</u> <u>http://www.4manuals.cc</u> <u>http://www.4manuals.com</u> <u>http://www.404manual.com</u> <u>http://www.luxmanual.com</u> <u>http://aubethermostatmanual.com</u> Golf course search by state

http://golfingnear.com Email search by domain

http://emailbydomain.com Auto manuals search

http://auto.somanuals.com TV manuals search

http://tv.somanuals.com